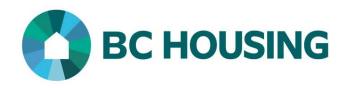

## Site Administrators - How to Create a Questionnaire

In HIFIS users can create custom questionnaires to collect information about clients. The questionnaire must first be created in the **Administration** area, after which it can be administered to individual clients.

| HIFFIS SISSA<br>HOMELESS INDIVIDUALS AND<br>FAMILLES INFORMATION SYSTEM SYSTEME D'INFORMATION SUR LES PERSONNES ET<br>LES FAMILLES SANS ABRI<br>Log In / Connexion<br>Password / Mot de passe<br>Log In / Connexion -> | <ol> <li>Log-in to HIFIS. If you need assistance see the Quick<br/>Reference Guide on "How to Log Into HIFIS and Change<br/>Service Provider".</li> <li>NOTE: There are no steps 2 - 5, continue to step 6.</li> </ol> |
|----------------------------------------------------------------------------------------------------|----------------------------------------------------------------------------------------------------|
| Front Desk v       Communications v       Reports v       Administration       Help v       My Account v         Welcome to HIFIS       Questionnaires       7         Users       Users       1                       | <ol> <li>Select Administration.</li> <li>Select Questionnaires.</li> </ol>                                                                                                    |
| Front Desk <     Communications     Fourt Desk      Communications     P     Questionnaire List     Show   10   entries     Name   Owner     8                                                                         | <ol> <li>Click the Add Questionnaire button on the Questionnaire<br/>List screen.</li> </ol>                                                                                                    |
| Add Questionnaire                                                                                                    | <ol> <li>Enter the English name of the questionnaire in<br/>Questionnaire Name-English.</li> </ol>                                                                                                    |
| Questionnaire Name - English Test <b>*</b> 9<br>Questionnaire Name - French Test <b>*</b> 10                                                                                                    | 10. Enter the French name of the questionnaire in<br><b>Questionnaire Name-French</b> or copy and paste the<br>English name.                                                                                           |
| Service Providers Training Site 2 + - *                                                                                                    | <ol> <li>Select the Service Providers from the list, who are to be<br/>able to access the questionnaire.</li> </ol>                                                                                                    |
| Active Yes 12                                                                                                    | 12. Set the <b>Active</b> toggle to <b>Yes</b> . Setting to <b>No</b> will make the Questionnaire inactive and not available for selection.                                                                            |
| Owner   Training Site 2   **   13     H Next   X Cancel   14                                                                                                    | <ol> <li>Optional: Select the <b>Owner</b> of the questionnaire from the<br/>drop-down list. This will impact who can edit the<br/>questionnaire.</li> </ol>                                                           |
|                                                                                                    | 14. Click the <b>Next</b> button to save and start creating questions.                                                                                                    |

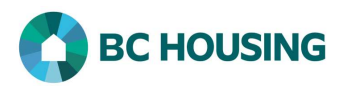

| Add Question                                 |                                                    | 15. Enter the English version of the question in <b>Question</b> - <b>English</b> .                                                                                                    |
|----------------------------------------------|----------------------------------------------------|----------------------------------------------------------------------------------------------------|
| Add Question                                 |                                                    | 16. Enter the French version of the question in <b>Question</b> -<br><b>French</b> or copy and paste the English version.                                                                                                    |
| Questionnaire Name Test<br>Question Number 1 |                                                    | 17. Set the <b>Active</b> toggle to <b>Yes</b> . Setting to <b>No</b> will make the question inactive and not available for completion.                                                                                                    |
| Question - English                           | * 15                                               | 18. Select the <b>Question Type</b> from the drop-down list.                                                                                                    |
| Question - French                            | *<br>*<br>                                         | • NOTE: If you select a Single Selection Dropdown or<br>Multiple Selection Dropdown question, after you click the<br>Add Question button, the next screen will provide you with an<br>Edit option to Edit Drop-down Values.                           |
| Active                                       | <u>Yes</u> 17                                      | 19. Select one of the three following buttons:                                                                                                    |
| Question Type                                | Select an option * * 18                            | a. Add Question, if there are more questions to add.                                                                                                    |
| 19a                                          | Add Question Save Question and Finish Questionaire | b. Discard Question and Finish Questionnaire.                                                                                                    |
| 19b                                          | PDiscard Question and Finish Questionaire          | c. Select <b>Save Question and Finish Questionnaire</b> , when all questions have been entered.                                                                                                    |
|                                              |                                                    | ◆ NOTE: The questionnaire will be available for the selected service provider(s) to complete. It can be accessed from Client - Vitals → Client Management → Surveys. A report for surveys is available from Reports → Report Manager → HIFIS Reports. |